## **EMU Payment Plan Information**

- Fall tuition charges will be applied to student accounts at the beginning of July. Spring tuition charges will be applied at the beginning of December. You will receive an email notification that your statement is ready to view once this happens, with instructions on how to access the statement online.
- Once a semester's charges are applied to your account, you can proceed with enrolling in an online payment plan. The plans split your balance into equal payments due through the semester (step-by-step enrollment instructions begin on page 2 of this document).
- Fall 5-month Payment Plan (July-November):
  - The deadline for enrolling in a Fall 5-month plan is July 14<sup>th</sup> at 5pm, where the first payment and a one-time \$35 enrollment fee are due.
- **Spring** 5-month Payment Plan (December-April):
  - <u>The Spring 5-month plan enrollment deadline is December 14<sup>th</sup> at 5pm</u>, where the first payment and a one-time \$35 enrollment fee are due.
- **Summer** 4-month Payment Plan (May-August):
  - <u>The Summer 4-month plan enrollment deadline is May 14<sup>th</sup> at 5pm</u>, where the first payment and a one-time \$35 enrollment fee are due.
- After enrolling, all following payments are due by the 15<sup>th</sup> of each subsequent month.
- Please be aware that payment plans do not automatically roll over into each semester. E.g., if you enroll in a Fall payment plan but would also like to have a payment plan for the Spring semester, you must manually enroll in the Spring plan in December.
- If you miss an enrollment deadline, you can still enroll by the 15<sup>th</sup> of the following month for a shorter payment plan (Example: if you miss the July enrollment date for the Fall 5-month plan, you can still enroll by August 14<sup>th</sup> for a 4-month plan).

## **Payment Plan Enrollment Instructions**

- 1. Log into your <u>my.emu.edu</u> account
- 2. Click on the "Accounts" tab in the blue taskbar at the top of the page (circled red below).
- 3. Then, click the link to "View my EMU Account Online" (circled green below).

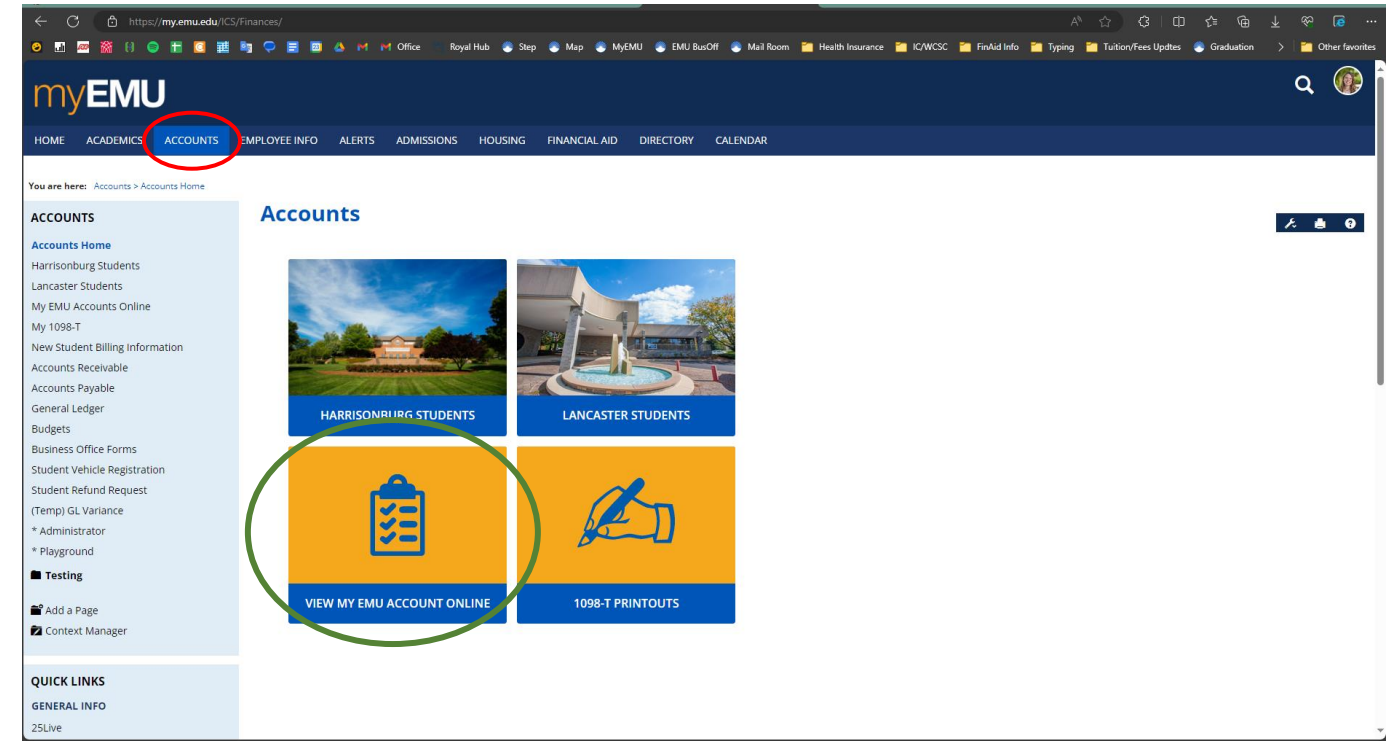

4. Click again on "View my EMU Account Online" (below)

| ← C 🗄 https:// <b>my.emu.edu</b> /ICS,                                                                                                    | /Finances/My_BMUAccounts_Online.jnz A 🗘 🗘 🖽 🏚                                                                                                    | <u>≁ ≪</u> 16 …       |
|----------------------------------------------------------------------------------------------------|----------------------------------------------------------------------------------------------------|-----------------------|
| o 🖬 🔤 🕅 🛛 😑 🛅 🖸 🧱                                                                                                    | 🐂 🗭 🧮 🖉 💩 🚧 🚧 Office 👘 Royal Hube 🚭 Step 💩 Map 🛞 MyEAU 💩 EMU Bas-Off 💩 Mail Room 🎬 Health Insurance 🗃 KCWCSC 🎽 FinAld Info 🚔 Typing 🎽 Tuiston/Fees Updres 🚭 Graduation                                                                                              | > 🛛 🎦 Other favorites |
|                                                                                                    | FMPI OVFEINED ALFRTS ADMISSIONS HOLISING EINANCIALAID DIRECTORY CALENDAR                                                                                                    | Q 💮                   |
| You are here: Accounts > My EMU Accounts Onlin                                                                                                    | ie                                                                                                    |                       |
| ACCOUNTS                                                                                                    | My EMU Accounts Online                                                                                                    | 9 اف ۸                |
| Accounts Home<br>Harrisonburg Students<br>Lancaster Students online<br>My 1098-T<br>New Student Billing Information<br>Accounts Payable<br>General Ledger<br>Budgets<br>Budgets<br>Budgets<br>Student Reind Reguest<br>(Temp) GL Variance<br>* Administrator<br>* Playground<br>Testing<br>Accounts Page<br>Context Manager | Setup   My Account Balances<br>Course and Fee Statement   View my EMU Account Online<br>Online fee for Credit Card transaction:   Credit Cards Accepted: VISA, MASTERCARD, DISCOVER, AMERICAN EXPRESS, or DINER'S CLUB.<br>No Service Fee for Bank Account Payment. |                       |
| GENERAL INFO                                                                                                    |                                                                                                    |                       |
| 25Live                                                                                                    |                                                                                                    |                       |

5. This will open "Transact", EMU's online payment portal (shown below).

| $\leftarrow$ C $\bigcirc$ http: | x//commerce.cashnet.com/cashnetij/static/epsyment/emupsy/overview A 🖞 🕄   🖽 🛓 🍄 🕫 🚥                                                                                                   |
|---------------------------------|----------------------------------------------------------------------------------------------------|
| 😕 🖬 🚾 🐹 🖯                       | 🕽 👬 🧟 🏥 🧤 🖓 🧮 📓 👶 😝 🛃 Office 👘 Royal Hube 🔹 Step 🔹 Map 🔹 MyEMU 💩 EMU BacOff 🔹 Mail Room 📸 Health Insurance 🚵 ICXMCSC 🎽 Finkled Info                                                   |
| EMU ило тоектие                 | Overview $\Diamond^{ullet}$                                                                                                    |
| My Account                      | John Doe Balance                                                                                                    |
| Overview                        | JD Eastern Mennonite University \$0                                                                                                    |
| () Activity Details             |                                                                                                    |
| Payment Plans                   | Summary View statements                                                                                                    |
| 📇 Make a Payment                | Your account does not currently have any outstanding charges.                                                                                                    |
| SE Transactions                 | (View activity details)                                                                                                    |
| Statements                      |                                                                                                    |
| (?) Help                        | Payment plans                                                                                                    |
| ⊖ Sign Out                      | Need to enroll in a payment plan?   Enrolling in a payment plan takes just a few minutes and can help you spread out payments on your education expenses.   View payment plan options |
|                                 | Make a payment                                                                                                    |

6. In Transact, you can either follow the link to "View Payment Plan Options" on the "Overview" tab (above), or you can click on the payment plan tab (below). The payment plan tab will display your enrollment information after you have completed the setup process.

|   |               | C 🗈 https://d    | /commerce.cashnet.com/cashneti/static/epayment/emupay/payment-plans                                                                                                    | ··· 6     |
|---|---------------|------------------|----------------------------------------------------------------------------------------------------|-----------|
|   | <b>ə</b> "ılı | 📨 🞇 🖯 🤤          | i 📅 🧕 🧱 🤚 📿 🧮 🤷 M M Office 👘 Royal Hub 象 Step 🔌 Map 象 MyEMU 🜒 EMU BusOff 🗣 Mail Room 🎽 Health Insurance 🎽 IC/WCSC 🎽 FinAid Info 🎽 Typing 🎽 Tuition/Fees Updtes 🌒 Graduation 🕥 🚰 Other | favorites |
|   | € EMI         |                  | Payment Plans                                                                                                    |           |
|   | 8             | My Account       | Current plans                                                                                                    |           |
|   | Ŵ             | Overview         |                                                                                                    |           |
|   | Q             | Activity Details |                                                                                                    |           |
| Q | $\Diamond$    | Payment Plans    | 0 ·                                                                                                    |           |
|   | Ē             | Make a Payment   | Need to enroll in a payment plan?                                                                                                    |           |
|   | SE            | Transactions     | Enrolling in a payment plan takes just a few minutes and can help you spread out payments on your education expenses.                                                                 |           |
|   | س             |                  |                                                                                                    |           |
|   |               | Statements       | View payment plan options                                                                                                    |           |
|   | 2             | Help             |                                                                                                    |           |
|   | Ģ             | Sign Out         |                                                                                                    |           |
|   |               |                  |                                                                                                    |           |
|   |               |                  |                                                                                                    |           |
|   |               |                  |                                                                                                    |           |
|   |               |                  |                                                                                                    |           |
|   |               |                  |                                                                                                    |           |
|   |               |                  |                                                                                                    |           |
|   |               |                  |                                                                                                    |           |
|   |               |                  |                                                                                                    | 0         |
|   |               |                  |                                                                                                    | U         |

7. Follow instructions on the screen to enroll in the payment plan.